# Buku Petunjuk Penggunan Aplikasi (User Manual) SISTEM INFORMASI AKUNTANSIPENJUALAN MOBIL SECARA TUNAI DAN KREDIT PADA DEALER AGUNG SURYA MOTOR KARAWANG

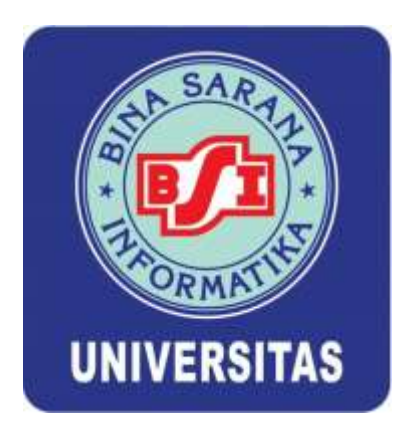

ARIF NUR WIBOWO NIM : 11170337

> SRI RAHAYU NIM : 11170079

Program Studi Sistem Informasi Akuntansi Kampus Kabupaten Karawang Fakultas Teknologi Informasi Universitas Bina Sarana Informatika 2020

# DAFTAR ISI

| BAB I PENDAHULUAN1                       |
|------------------------------------------|
| 1.1 Tujuan Pembuatan Dokumen1            |
| 1.2 Deskripsi Umum System1               |
| 1.2.1 Deskripsi Umum Aplikasi1           |
| 1.2.2 Deskripsi Umum Kebutuhan Aplikasi1 |
| 1.3 Deskripsi Dokumen (Ikhtisar)2        |
|                                          |
| BAB II PERANGKAT YANG DIBUTUHKAN         |
| 2.1 Perangkat Lunak                      |
| 2.2 Perangkat Keras                      |
| 2.3 Pengguna Aplikasi                    |
| 2.4 Pengenalan Dan Pelatihan             |
|                                          |
| BAB III MENU DAN CARA PENGGUNAAN         |
| 3.1 Struktur Menu                        |
| 3.2 Pengguna4                            |
| 3.2.1 Cara Membuka Aplikasi              |
| 3.2.2 Menu Dan Aplikasi                  |
| 3.2.2.1 Menu Data Master Pengguna        |
| 3.2.2.2 Menu Data Master Barang          |
| 3.2.2.3 Menu Data Master Pelanggan       |
| 3.2.2.4 Menu Data Master Akun7           |
| 3.2.2.5 Menu Transaksi Sales Order       |
| 3.2.2.6 Menu Transaksi Surat Jalan       |
| 3.2.2.6 Menu Transaksi Tagihan9          |
| 3.2.2.6 Menu Transaksi Jurnal9           |
| 3.2.2.6 Keluar (Logout)10                |

# **BAB I PENDAHULUAN**

#### 1.1 Tujuan Pembuatan Dokumen

Dokumen user manual Aplikasi Sistem Informasi Akuntansi penjualan mobil secara tunai dan kredit pada dealer Agung Surya Motor ini dibuat untuk tujuan sebagai berikut:

- Menggambarkan dan menjelaskan penggunaan aplikasi Sisem Informasi Akuntasi penjualan mobil secara tunai dan kredit pada dealer Agung Surya Motor untuk bagian finance accounting, assistant owner, dan owner.
- 2. Sebagai panduan instalasi, konfigurasi dan penggunaan aplikasi ini. Pihak-pihak yang berkepentingan dan berhak menggunakan dokumen ini yaitu:
  - a. Bagian finance accounting, menggunakan dokumen ini sebagai panduan untuk mereka bagaimana cara menggunakan dan melakukan pemeliharaan untuk aplikasi ini.
  - b. Assistant owner, dan owner, menggunakan dokumen ini sebagai panduan penggunaan aplikasi ini sebagaimana hak akses yang diberikan kepada assistant owner, dan owner.

#### 1.2 Deskripsi Umum Sistem

1.2.1 Deskripsi Umum Aplikasi Deskripsi umum aplikasi meliputi deskripsi umum Sistem Informasi Akuntasi penjualan mobil secara tunai dan kredit pada dealer Agung Surya Motor yang dikembangkan, fungsi utama Sistem Informasi Akuntasi penjualan mobil secara tunai dan kredit pada dealer Agung Surya Motor yang akan diberikan kepada pengguna serta karakteristik pengguna yang meliputi pembagian kelompok pengguna seperti pekerjaan dan hak akses ke aplikasi

1.2.2 Deskripsi Umum Kebutuhan Aplikasi Deskripsi umum kebutuhan aplikasi yang akan diimplementasikan meliputi semua informasi yang bersifat teknis yang menjadi acuan dalam pengembangan aplikasi.

### 1.3 Deskripsi Dokumen (Ikhtisar)

Dokumen ini dibuat untuk memberikan panduan penggunaan aplikasi Sistem Informasi Akuntasi penjualan mobil secara tunai dan kredit pada dealer Agung Surya Motor. Dokumen ini berisikan informasi sebagai berikut :

1. BAB I

Berisi informasi umum yang merupakan bagian pendahuluan, yang meliputi tujuan pembuatan dokumen, deskripsi umum sistem serta deskripsi dokumen.

2. BAB II

Berisi perangkat yang dibutuhkan untuk penggunaan aplikasi meliputi perangkat lunak dan perangkat hardware.

3. BAB III

Berisi user manual aplikasi baik user manual yang diperuntukkan untuk bagian finance accounting, assistant owner, dan owner.

# **BAB II PERANGKAT YANG DIBUTUHKAN**

# 2.1. Perangkat Lunak

Perangkat Lunak Perangkat lunak yang digunakan dalam pengujian adalah:

- 1. Windows sebagai Operating System.
- 2. Xampp Mysql sebagai server database.
- 3. Google Chrome sebagai Tools Penjelajah (Web Browser).

# 2.2 Perangkat Keras

Perangkat keras yang dilibatkan dalam pengujian aplikasi ini adalah:

- Server dengan spesifikasi Intel Xeon Processor MP up to 3.66 GHz (single-core) atau 3.50 GHz (dual-core) /667 MHz front-side bus; RAM 2Gb
- Komputer dengan spesifikasi prosesor Intel(R) Core™ i56500 CPU @ 3.20GHz
  2.19 GHz RAM : 2GB
- 3. Mouse sebagai peralatan antarmuka
- 4. Monitor sebagai peralatan antarmuka
- 5. Keyboard sebagai peralatan antarmuka.

# 2.3 Pengguna Aplikasi

Pengguna aplikasi yang akan menggunakan aplikasi ini terutama dari sisi admin adalah sebagai berikut:

- 1. Memiliki pemahaman tentang antar muka komputer
- 2. Memiliki pemahaman proses bisnis data pejualan mobil secara tunai dan kredit.

# 2.4 Pengenalan Dan Pelatihan

Sumber daya manusia yang terlibat dalam operasinal penggunaan aplikasi ini seharihari terlebih dahulu diberikan pengenalan dan pelatihan yang cukup untuk menggunakan aplikasi ini.

# BAB III MENU DAN CARA PENGGUNAAN

#### 3.1 Struktur Menu

Adapun struktur menu pada Aplikasi Sistem Informasi Akuntasi penjualan mobil secara tunai dan kredit pada dealer Agung Surya Motor adalah sebagai berikut:

- 1. Menu Login
- 2. Menu Master Pengguna
- 3. Menu Master Barang
- 4. Menu Master Pelanggan
- 5. Menu Master Akun
- 6. Menu Transaksi Sales Order
- 7. Transaksi Surat Jalan
- 8. Transaksi Tagihan
- 9. Transaksi Jurnal

### 3.2 Pengguna

Pada bagian ini akan dijelaskan mengenai tata cara memasukkan data sebagai data sumber melalui data yang telah disediakan, setiap kapan data harus dimutakhirkan, tata cara penggunaan laporan statis dan dinamis.

3.2.1 Cara Membuka Aplikasi

Untuk memulai akses terhadap aplikasi ini:

- 1. Bukalah aplikasi melalui netbeans
- 2. Kemudian run pada project yang akan di running
- 3. Akan muncul tampilan halaman menu login.

|           | LOGIN | x             |
|-----------|-------|---------------|
| KODE USER |       | LOGIN         |
| PASSWORD  |       | <b>XBATAL</b> |

Gambar III.1. Interface Menu Login

 Masukkan User Id dan Password, sebagai contoh User P-1 dengan password : contoh 11111. Setelah dimasukkan dengan benar, klik button Login atau tekan tombol: Enter pada keyboard.

Sehingga akan menampilkan halaman utama seperti pada gambar.

Tampilan jika berhasil login :

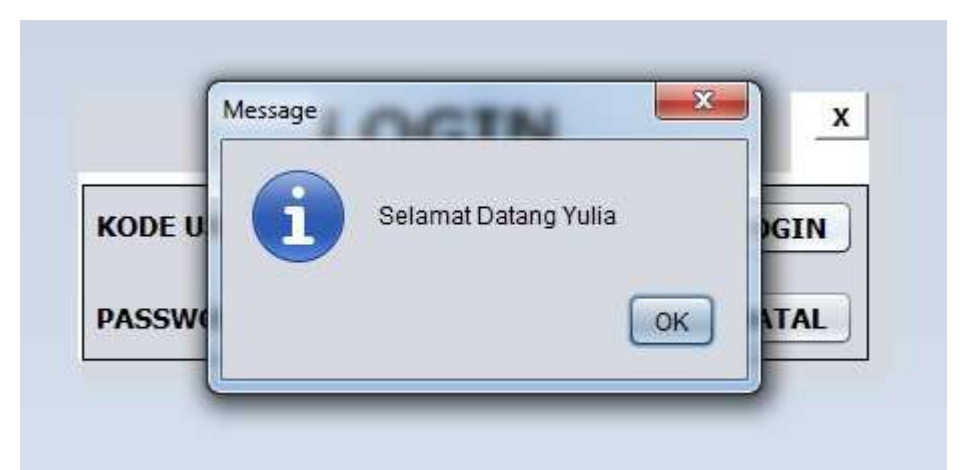

Gambar III.2. Interface Menu Login

Tampilan jika gagal login :

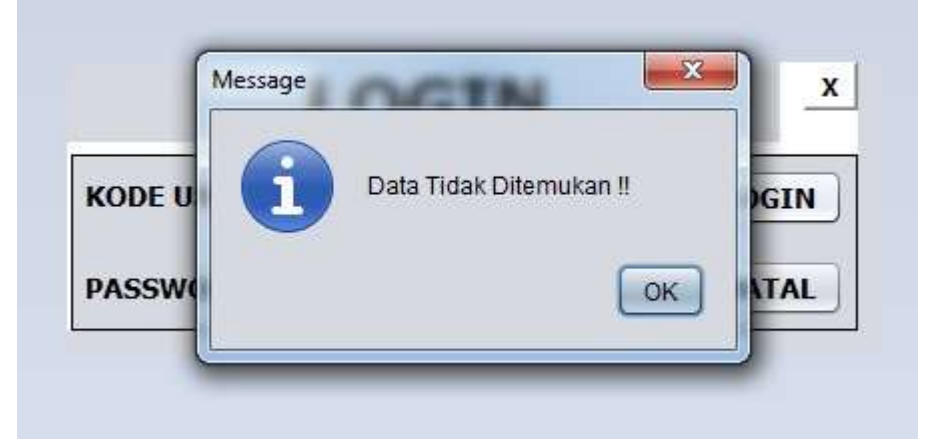

Gambar III.3. Interface Menu Login

#### 3.2.2 Menu dalam Aplikasi

#### 3.2.2.1 Menu Data Master Pengguna

Dimana menu ini digunakan untuk melihat dan mengolah data serta melihat master data pengguna oleh pengguna aplikasi. Dalam menu ini dapat menambahkan data pengguna dengan mengklik tombol tambah, mencari pengguna yang sudah ditambahkan dan tombol keluar untuk keluar menu data master pengguna.

| ID PENGGUNA   |       |   | - TAMBAH |
|---------------|-------|---|----------|
| NAMA PENGGUNA |       |   | <u></u>  |
| KATA SANDI    |       |   | 💥 KELUAR |
| AKSES         | Admin | * |          |

Gambar III.3. Interface Master Pengguna

#### 3.2.2.2 Menu Data Master Barang

Dimana menu ini digunakan untuk melihat dan mengolah data serta melihat master data barang oleh pengguna aplikasi. Dalam menu ini dapat menambahkan data barang dengan mengklik tombol tambah, mencari barang yang sudah ditambahkan dan tombol keluar untuk keluar menu data master barang.

| SUNNAN DATA             |          |
|-------------------------|----------|
| D BARANG<br>NAMA BARANG | TAMBAH   |
| IARGA<br>UMLAH          | 💥 KELUAR |
| UMLAH                   |          |

Gambar III.4. Interface Menu Master Barang

#### 3.2.2.3 Menu Data Master Pelanggan

Dimana menu ini digunakan untuk melihat dan mengolah data serta melihat master data pelanggan oleh pengguna aplikasi. Dalam menu ini dapat menambahkan data pelanggan dengan mengklik tombol tambah, mencari pelanggan yang sudah ditambahkan dan tombol keluar untuk keluar menu data master pelanggan.

| PELANGGAN     | EMAIL.            |  |
|---------------|-------------------|--|
| AMA PELANGGAN | ALAMAT            |  |
| O TELP        |                   |  |
|               |                   |  |
|               | 🕂 TAMBAH 🗱 KELUAR |  |
|               |                   |  |

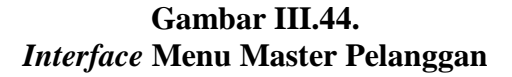

#### 3.2.2.4 Menu Data Master Akun

Dimana menu ini digunakan untuk melihat dan mengolah data serta melihat master data Akun oleh pengguna aplikasi. Dalam menu ini dapat menambahkan data Akun dengan mengklik tombol tambah, mencari Akun yang sudah ditambahkan dan tombol keluar untuk keluar menu data master Akun.

| ASUKKAN DATA         |       |          |
|----------------------|-------|----------|
| ID AKUN<br>NAMA AKUN |       | TAMBAH   |
| JENIS AKUN           | Harta | 💥 KELUAR |

Gambar III.5. Interface Menu Master Akun

#### 3.2.2.5 Menu Transaksi Sales Order

Dimana menu ini digunakan untuk melihat dan mengolah data serta melihat menu transaksi sales order oleh pengguna aplikasi. Dalam menu ini dapat menambahkan data sales order dengan mengklik tombol tambah, dan tombol keluar untuk keluar menu data transaksi sales order. Selain itu pada menu ini kita dapat melihat daftar barang yang dipesan.

| No SO                    |   | Tangga | 2019-01-02 | ld Per               | igguna P-1   |
|--------------------------|---|--------|------------|----------------------|--------------|
| d Pelanggan              |   |        |            | Daftar Alat yang dip | esan         |
| Nama Pelanggan           | 0 |        | ld Barang  | Nama Barang          | Jumlah Pesan |
| No PO                    |   | 1      |            |                      |              |
|                          |   |        |            |                      |              |
|                          |   |        |            |                      |              |
| ld Barang                |   | 0      |            |                      |              |
| ld Barang<br>Nama Barang |   | 0      |            |                      |              |

Gambar III.6. Interface Menu Transaksi Sales Order

# 3.2.2.6 Menu Transaksi Surat Jalan

Dimana menu ini digunakan untuk melihat dan mengolah data serta melihat menu transaksi surat jalan oleh pengguna aplikasi. Dalam menu ini dapat menambahkan data surat jalan dengan mengklik tombol tambah, dan tombol keluar untuk keluar menu data transaksi surat jalan. Selain itu pada menu ini kita dapat melihat daftar surat jalan yang telah ditambahkan.

| No SO          | 0 | No Sj     | Tanggal    | ld Pengguna | No SO    |
|----------------|---|-----------|------------|-------------|----------|
| Nama Pelanggan |   | SJ1901001 | 2019-01-01 | P-1         | 50190100 |
| No PO          |   |           |            |             |          |

Gambar III.7. Interface Menu Transaksi Surat Jalan

#### 3.2.2.7 Menu Transaksi Tagihan

Dimana menu ini digunakan untuk melihat dan mengolah data serta melihat menu transaksi tagihan oleh pengguna aplikasi. Dalam menu ini dapat menambahkan data tagihan dengan mengklik tombol tambah, dan tombol keluar untuk keluar menu data transaksi tagihan. Selain itu pada menu ini kita dapat melihat daftar tagihan yang telah ditambahkan.

| no radinari    | Tangga | 2019-01-02 |            | id Penggun  | a P/1 |
|----------------|--------|------------|------------|-------------|-------|
| N0 50          | 0      | No Tagihan | Tanggal    | ld Pengguna | No 50 |
| Nama Pelanggan |        | INV1901001 | 2019-01-01 | \$01901001  | P-1   |
| No PO          |        |            |            |             |       |
|                |        |            |            |             |       |
|                | <br>   |            |            |             |       |
| Subtotal       | 0      |            |            |             |       |
| Subtotal       | <br>0  |            |            |             |       |

#### Gambar III.8. Interface Menu Transaksi Tagihan

# 3.2.2.8 Menu Transaksi Jurnal

Dimana menu ini digunakan untuk melihat dan mengolah data serta melihat menu transaksi jurnal oleh pengguna aplikasi. Dalam menu ini dapat menambahkan data jurnal dengan mengklik tombol tambah, dan tombol keluar untuk keluar menu data jurnal.

# Gambar III.9.Interface Menu Transaksi Jurnal

3.2.2.9 Keluar (Logout)

Pada halaman Keluar digunakan untuk keluar dari halaman utama aplikasi, klik logout yang berada pada tab menu dibagian atas.